Shape your world A Control of the second second se

立命館アジア太平洋大学

(2021年9月版)

# オンライン 成績情報 閲覧マニュアル

立命館アジア太平洋大学では保護者の方が学生の成績情報(※)を、オンラインで閲覧できるシステムを導入して います。保護者の方が学生の成績情報を閲覧するためには、まず学生自身が保護者用 ID・パスワードを設定し、 それを保護者に知らせる必要があります。学生側・保護者側双方で必要な手順を当マニュアルにまとめましたのでご覧 いただき、当システムをご活用ください。

※通常、各年度春セメスターの成績は同年9月中旬以降、秋セメスターの成績は翌年3月中旬以降に閲覧可能となります。

#### <お問い合わせ先>

当システムについてのご質問や、成績についてのご相談は、下記までお問い合わせください。なお、個別科目の評価や合格・不合格などの照会には応じかねますのでご了承ください。

アカデミックオフィス 成績担当 Mail: examteam@apu.ac.jp

学生側の手順

## 学生ステップ1:大学から在学生へ、本システムについての案内メールが届きます

学生に大学からこのシステムについての通知が届きます(春セメスター成績発表時は9月頃、秋セメスター成績発表 日は3月頃に、キャンパスターミナル内「あなた宛の重要なお知らせ」に届きます)。

# 学生ステップ2:学生は、保護者がログインするために必要な、保護者用パスワードを設 定してください

保護者が学生の成績情報を閲覧するには、以下の2つが必要です。

①保護者用ユーザーID: Pa+学生のユーザーID (APU メールアドレスの@の前)

例:学生のメールアドレスが「aputaro99@apu.ac.jp」の場合、保護者用ユーザーIDは「Paaputaro99」となります。

②保護者用パスワード:学生が各自、設定をする必要があります。(一度設定したパスワードは卒業時まで使用 可能です)

設定の手順は、以下の通りです。

●キャンパスメイトにログイン後、「保護者用ログインパスワード設定」から、新しいパスワードを各自設定してください。

| €Campusmate 保護者用ログ      | インパスワード設定 – Internet Explorer                                                                                                    |               |
|-------------------------|----------------------------------------------------------------------------------------------------|---------------|
| 😋 🕒 🗢 🦽 http://172.18.1 | 101.224/campusa , 🍳 🚽 🎯 Campusmate 保護者用ログ 🗙                                                                                                    |               |
| ファイル(E) 編集(E) 表示(V)     | お気に入り(A) ツール(T) ヘルプ(H)                                                                                                    |               |
| campusn                 | nate<br>ログインユーザ名:                                                                                                    | ログアウト         |
| ■ 教務メニュー                | ■保護者用ログインバスワード設定 <u>ガイダンス</u>                                                                                                    |               |
| 共通メニュー<br>保護者用ログインバス    | 第一番用のログインパスワードを設定/リセットします。<br>新し パスワードを入力してください。<br>新しいパスワード                                                                                                    |               |
| ワード設定                   | 第11117日-ビの英語                                                                                                    |               |
| 健康診断結果                  | 【バスワードについて】<br>・バスワードには「半角英字(大文字)」「半角英字(小文字)」「半角数字」「半角記号」が使用でき<br>※ 半角記号としては「1 @ = \$ % & * () + = {} []:, 2 が使用可能です。<br>・バスワードには「半角英字(大文字)」「半角英字(小文字)」「半角数字」「半角記号」を混在させ<br>・バスワードは8~32文字を指定してください。 | ます。<br>てください。 |
|                         | ■ 戻る                                                                                                    | ・ リセット        |
|                         |                                                                                                    |               |

●注意!設定したパスワードは、設定した学生本人しか分かりません。また確認メール等の送信もありません (システム上、大学は設定されたパスワードが分かりません)。

●パスワードを忘れてしまった場合、または再度設定をしたい場合は、初期設定と同じ手順で再設定をすること ができます。

#### 学生 ステップ3:学生は、保護者用ユーザーIDとパスワードを保護者と共有してください

学生は、ステップ2であらかじめ設定した ①保護者用ユーザーIDと②保護者用パスワード の情報を、保護 者に連絡してください。その際は、以下の点に注意してください。

●【個人情報の開示について】これらのログインに必要な情報を第三者(保護者・家族等)に渡すことで、受け取った第三者は、当該学生の以下の情報をオンラインで閲覧することが可能になります。

·成績一覧 ·単位修得状況 ·GPA

学生は、ログインに必要なこれらの情報を第三者に開示することで、これらの情報をその第三者がオンラインで 閲覧することに同意したことになります。情報を開示する場合は、その相手や連絡方法について十分に留意し てください。

●システム設計上、大学は学生が設定したパスワードを確認することができません。よって、学生本人に代わって保護者や家族等にお伝えすることができません。必ず、学生本人から保護者に連絡をするようにしてください。

保護者側の手順

#### 保護者ステップ1:学生本人からログインに必要な情報を受け取ってください

最初に、以下の情報を学生ご本人から受け取ってください。

①保護者用ユーザーID

②保護者用パスワード

●システム設計上、大学は学生が設定したパスワードを確認することができません。よって、学生本人に代わって保 護者や家族等にお伝えすることができません。必ず、学生ご本人から受け取っていただきますよう、お願いいたします。

### 保護者 ステップ2:APU ホームページから、保護者用ページにログインして下さい。

保護者用のページには、以下からアクセスできます。

①APU ホームページ(http://www.apu.ac.jp/home/)→「保護者の方」

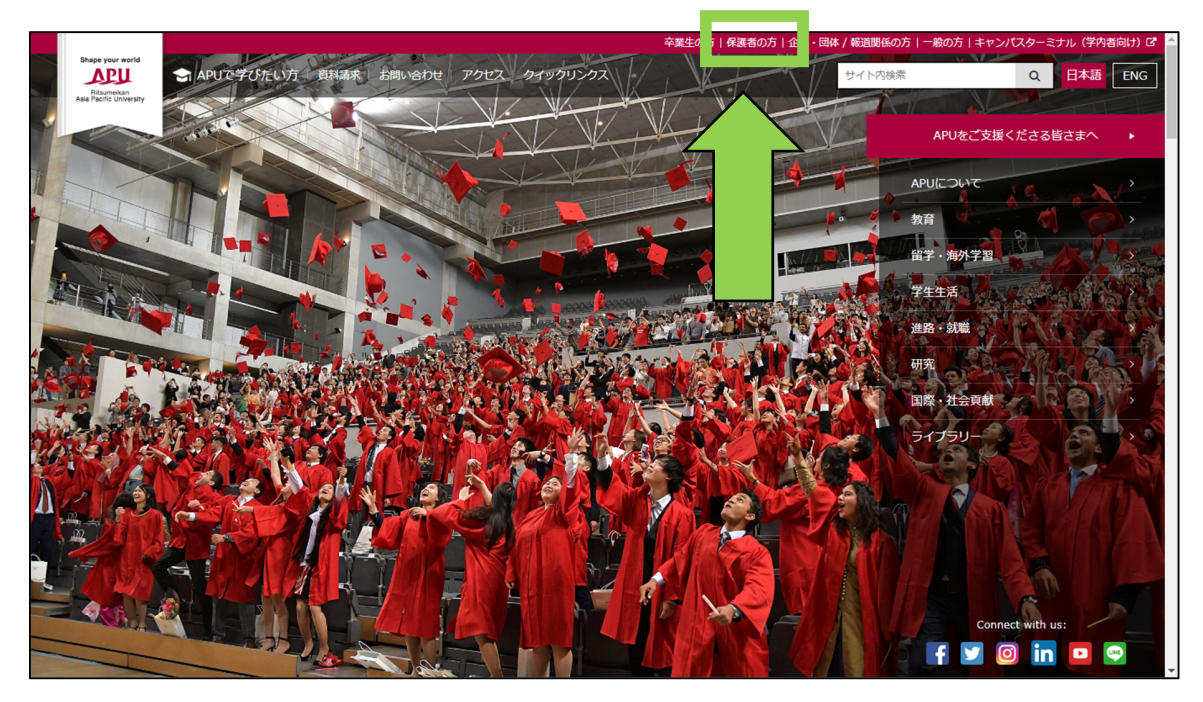

②「保護者の方」→「お子様の成績情報閲覧」のリンクへ

| Base recover         会員APUで学びたい方   資料請求   お問い合わせ   アクセス   クイックリンク | 2      | APUをご支援くださる皆さまへ | EN<br>Language | MENU |
|-------------------------------------------------------------------|--------|-----------------|----------------|------|
| An Philipping                                                     |        |                 |                |      |
| 日本                                                                | tot    |                 | -              |      |
|                                                                   |        | and the second  |                |      |
|                                                                   | 111111 | - CHAR          | The state      |      |
| Home / 保護者の方                                                      |        |                 |                |      |
|                                                                   |        |                 |                |      |
| お子様の成績情報閲覧                                                        | 学費     |                 |                |      |
| 学修関連                                                              | 学生生活   |                 |                |      |
|                                                                   |        |                 |                |      |
|                                                                   |        |                 |                |      |
| Shape year world<br>APUで学びたい方   資料請求   お問い合わせ   アクセス   クイックリン:    |        |                 | CLOSE          | ×    |

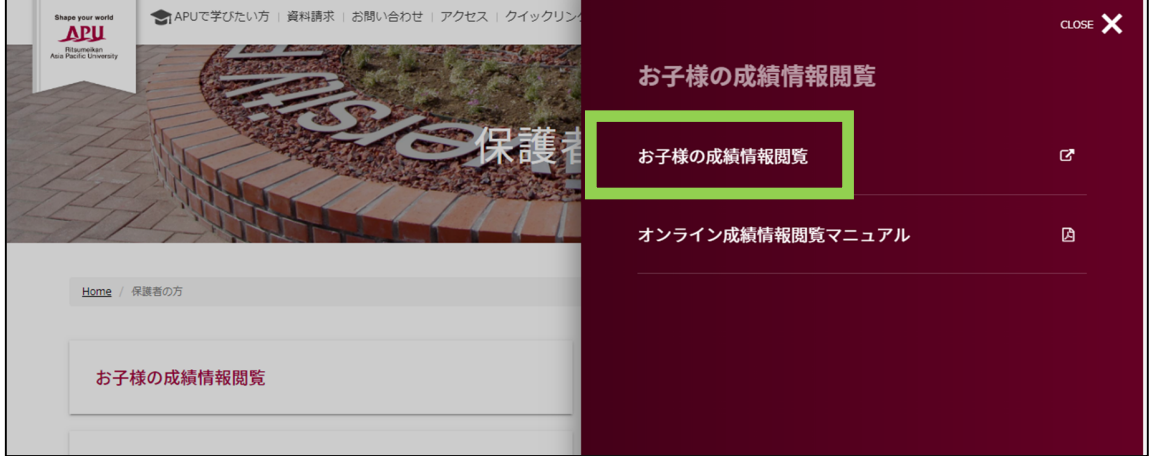

③ 学生ご本人から受け取ったユーザーID とパスワードを入力して、「ログイン」をしてください。

| Campus Terminal            | 文字サイズ 大中小                                 |  |  |  |
|----------------------------|-------------------------------------------|--|--|--|
| 9/18(金) 【テスト2系】2015/9/18時点 | ユーザID                                     |  |  |  |
|                            |                                           |  |  |  |
|                            |                                           |  |  |  |
|                            | <ul> <li>         ・<br/>・<br/>・</li></ul> |  |  |  |

 Campus Terminal

 文字ゲイス 民 単小

 ログアクト

 成績照会(ST用)

 『10日ログイク目前
 2015年12月17日
 15時45分

 2015年12月17日
 15時45分

 のごち年12月17日
 15時45分

 のごち年12月17日
 15時45分

 のごち年12月17日
 15時45分

 のごち年12月17日

 のごた年12月17日

 15時45分

④ログイン後のトップページから、「成績照会(保護者用)」をクリックしてください。

#### ⑤「成績一覧」「単位修得状況」「GPA」の箇所をそれぞれクリックすると、情報を閲覧できます。

| 成績照会(ST用) |        |             |              |       |      |      |        |                                    |
|-----------|--------|-------------|--------------|-------|------|------|--------|------------------------------------|
| 成績照会(保護   | 者用)    |             |              |       |      |      |        | 。前回ログイン日時<br>2015年12月17日<br>15時45分 |
|           |        |             | 成績照会画面(した)にす | ついては; | こちらを | 参照くだ | さい。    | ログインユーザ<br>立命館 太郎                  |
| 成績一覧      | 単位修得状況 | <b>G</b> PA |              |       |      |      |        |                                    |
|           | 利日名    |             | 成績相当         | 単位    | 評価   | 年度   | 開講期間   |                                    |
| ** 言語教育科目 | *****  | *           |              |       |      |      |        |                                    |
| 010009 英  | 语入門    | ZZ          |              | 4     | E    | 2005 | 春セメスター |                                    |
| 010180 中[ | 国語 I   | OE          | 張 文青         | 4     | в    | 2007 | 秋セメスター |                                    |
| 01 1000 英 | 吾初級 I  | AA          | ベルガー 舞子      | 4     | А    | 2012 | 春セメスター |                                    |
| 01 1001 英 | 吾初級Ⅱ   | AA          | BLAKE Gareth | 4     | A +  | 2012 | 春セメスター |                                    |
|           |        |             |              |       |      |      |        |                                    |

⑥成績の見方については、照会画面上方「成績照会画面の見方についてはこちらを参照ください」より説明資料をご 覧いただけます(APU アカデミックオフィスのサイトにつながります)。

E.

| 成績照会(保護者用    | ])      |     |     | 成績照会画面の見てつ          | いては、 | こちらを | <u>参照</u> くだ | an.    | 2015年12月17日<br>15時45分<br>ログインユーザ<br>立会館 太郎 |
|--------------|---------|-----|-----|---------------------|------|------|--------------|--------|--------------------------------------------|
| 成績一覧         | 単位修得状況  |     | GPA |                     |      |      |              |        |                                            |
| 科            | 名       | クラス | 言語  | 成績担当者               | 単位   | 評価   | 年度           | 開講期間   |                                            |
| ** 言語教育科目 ** | ******* | ¢   |     |                     |      |      |              |        |                                            |
| 010009 英語入門  | 19      | ZZ  |     |                     | 4    | E    | 2005         | 春セメスター | i.                                         |
| 010180 中国語   | I       | OE  |     | 張 文青                | 4    | в    | 2007         | 秋セメスター |                                            |
| 011000 英語初編  | 吸 I     | AA  |     | ベルガー 舞子             | 4    | А    | 2012         | 春セメスター |                                            |
| 011001 英語初編  | ₩ □     | AA  |     | BLAKE Gareth        | 4    | А+   | 2012         | 春セメスター |                                            |
| 011002 英語中編  | 吸 I     | AC  |     | EDLIN Curtis James  | 4    | А    | 2012         | 秋セメスター |                                            |
| 011003 英語中級  | ₩ Π     | AC  |     | ENGEBRETSON William | 4    | в    | 2012         | 秋セメスター |                                            |